## 安徽师范大学一卡通使用人门指南

一、校园卡展示

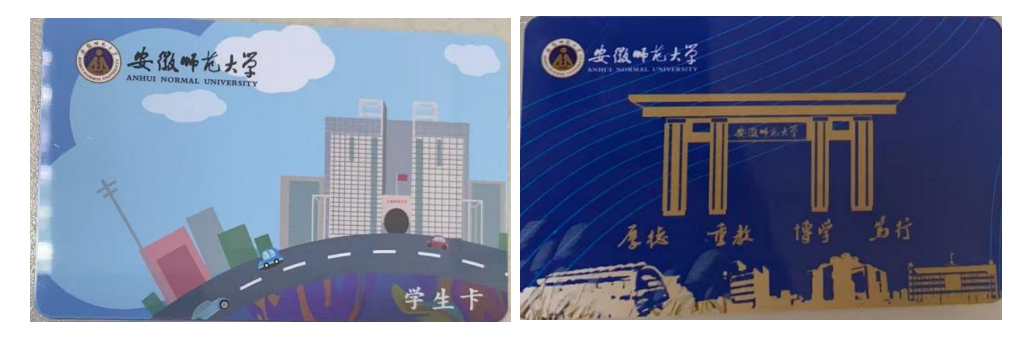

二、校园卡应用场景

食堂、超市、校医院、图书馆借阅、开水、沐浴、门禁、 上课电子班牌等。

三、校园卡的绑定、充值、付款

为了学生到校后就可以使用校园卡,请学生在到校前完 成绑定和并在虚拟卡上充值 200 元。

1. 支付宝"完美校园"小程序的绑定与充值

在手机上下载最新版的支付宝。使用 本人身份实名注册支付宝,绑定本人银 行卡。在支付宝首页搜"完美校园"小 程序或扫描下方二维码,进行校园卡身 份认证开通虚拟卡。(虚拟卡上的余额 和实体卡上金额保持一致。卡上初始金 额为 0。)

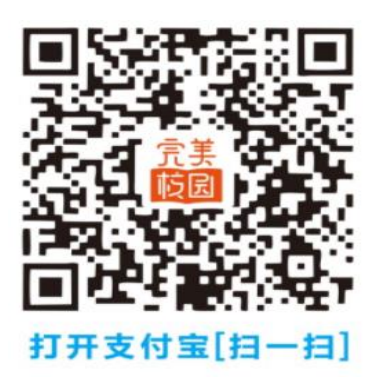

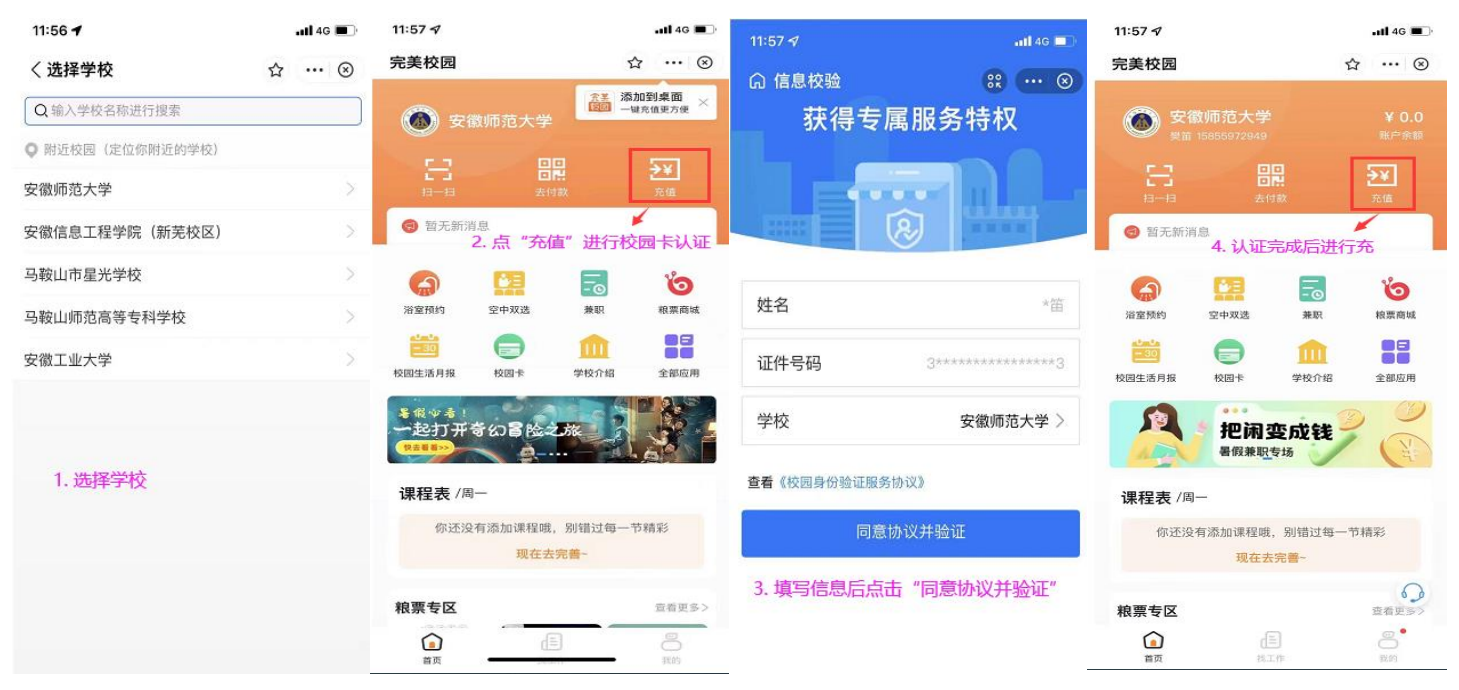

# 2. 支付宝"完美校园"小程序的付款:

| ■ ***** 2 * • • •                                                                                                    | D 1721               | 🏧 🖻 <sup>66</sup> નાર્ચ <sup>26</sup> નાર્ચ 🎅 <sup>15,4</sup> 🗓 🧇 🛋 | <b>I</b> 7:17      |                | 17-22   |
|----------------------------------------------------------------------------------------------------|----------------------|---------------------------------------------------------------------|--------------------|----------------|---------|
| 完美校园 1                                                                                                    | s s                  | く 校园卡                                                               | t: .! 🗵            | < 校園码          | ☆ .•• ⊗ |
| 安華師范大学           日一日         日間           日一日         日間           日一日         日間           日         日間                                                                                                    | areata<br>Sel<br>Ala | <ul> <li>文徽师范大学</li> <li>订阅校园卡消费通知,及时掌</li> </ul>                   | ¥171.33<br>握金額变动 〉 |                |         |
|                                                                                                    |                      | 課     支付宝校园码       計     校园码       ③     代扣管理                       | >                  |                |         |
| 10日13月1日 10日+ 712月<br>1日13月1日 10日+ 712月<br>1日13月日 10日<br>1日13月日 10日<br>1日13月1日 10日<br>1日13月1日 10日<br>1日13月1日 10日+ 712月<br>1日13月1日 10日+ 712月<br>1日13月1日 11日<br>1日13月1日 11日<br>1日111日 11日<br>1日1111 1日1<br>1日1111 1日1<br>1日1111 1日1<br>1日1111 1日1111<br>1日1111 1日111111<br>1日1111 1日11111<br>1日11111 1日11111<br>1日111111<br>1日111111<br>1日111111<br>1日1111111<br>1日111111<br>1日111111<br>1日111111<br>1日111111<br>1日111111<br>1日111111<br>1日111111<br>1日111111<br>1日11111<br>1日111111<br>1日111111<br>1日111111<br>1日11111<br>1日111111<br>1日11111<br>1日111111<br>1日11111<br>1日111111<br>1日11111<br>1日111111<br>1日11111<br>1日111111<br>1日11111<br>1日111111<br>1日11111<br>1日111111<br>1日111111<br>1日111111<br>1日111111<br>1日11111<br>1日111111<br>1日111111<br>1日111111<br>1日11111<br>1日111111<br>1日11111<br>1日111111<br>1日11111<br>1日111111<br>1日111111<br>1日11111<br>1日111111<br>1日111111<br>1日111111<br>1日111111<br>1日111111<br>1日111111<br>1日111111<br>1日111111<br>1日11111<br>1日111111<br>1日11111<br>1日111111<br>1日11111<br>1日111111<br>1日11111<br>1日111111<br>1日111111<br>1日111111<br>1日111111<br>1日111111<br>1日1111111<br>1日11111111 | 12.02 E              | □ 校园卡解绑 ⑦ 卡挂失                                                       | >                  | <b>益</b> 约校园-1 |         |
| 课程表 /四日                                                                                                    |                      | ⑦ 交易明细                                                              | >                  | C 1994         |         |
| 你还没有添加课程哦,别望过<br>就在去完善                                                                                                    | 每一节稿1                |                                                                     |                    | · DEFENCESSION |         |
|                                                                                                    | 0<br>80              | < 0                                                                 |                    | 0 D            |         |

在支付方式里的"支付宝校园码"这种方式,可以在 消费机离线(脱机)时使用。

## 3. 微信公众号的绑定与充值

打开微信公众号,关注"完美校园",完成提示进行绑

卡认证,绑定成功后即可充值。(微信公众号和支付宝只需 绑定其中一个即可)

四、校园卡沐浴

| ■● ● 2, 2 % 1, 4 %                         | D 1721                     | 20 °.al *.al 🛠 👯 🛙 🕹 | •   | 17:22 | HD I | 1 "al "al 😤 500 🕯 🖉 🗖      | <b>I</b> 17:23 | 100 °'l °'l 📚   | 12.4<br>K/s 🔋 🤍 🗖 | <b>17</b> :23 |
|--------------------------------------------|----------------------------|----------------------|-----|-------|------|----------------------------|----------------|-----------------|-------------------|---------------|
| 完美校园                                       | ☆ • 🔍 🛇                    | く 预约项目               | \$3 |       | く预   | i约洗澡                       | t; 🔎 😣         | く 预约结果          | t: ·              | . ⊗           |
| 安徽师范大学                                     |                            | く洗浴                  | 预约  | G     | <    | 洗浴预约                       | h C            | <               | 预约结果              |               |
|                                            | nt⇒nin<br>€¥<br>su         | 洗浴预约                 |     | >     | 浴室   | 南二男浴室                      | >              |                 | 预约成功              | J             |
| 每 如无斯消息                                    |                            | <i>沈冶身</i> 仍吗反且<br>  |     |       | 미기비  | 12.00.00-13.00             | 1:38 可预约人数:3   | 4               |                   |               |
|                                            | and the second             | 沉冶汉约记来               |     | · ·   |      |                            |                | 浴室名称:           | 南二                | 男浴室           |
|                                            | о <b>ко</b> лана<br>Калана |                      |     |       |      | 预约                         |                | 预约时间:           | 21                | 1:00:00       |
| 🗃 😑 🏛                                      |                            |                      |     |       |      |                            |                | 预约码:            | 900               | 094056        |
| 2回主道月田 2回+ 9427<br>- 201万寺公宮陸之旅<br>课程表 /周日 |                            |                      |     |       |      |                            |                |                 | 返回                |               |
| 你还没有添加课程哦,影错过现在去完善                         | 140-BHI                    |                      |     |       |      |                            |                |                 |                   |               |
| as ain                                     | 00<br>845                  |                      |     |       |      |                            |                |                 |                   |               |
| 0                                          |                            | $\triangleleft$ (    |     |       |      | $\triangleleft$ $\bigcirc$ |                | $\triangleleft$ | 0                 |               |

水控器正在出水时按确认键暂停出水,水控器此时会显示两个选项"确定-出水"和"取消-结束",按确定键则继续出水,按取消键则结束此次洗澡预约。

#### 五、校园卡的遗失与补办

校园卡如不慎遗失,请及时使用"完美校园"挂失,避 免被盗刷余额,或盗用图书借阅功能等,校园卡的补办及解 挂,请持相关证件到校园卡管理中心或自助补卡机设备办理。 (三个校区的自助补卡机位置分别为,赭山校区:食堂一楼 门厅;花津校园:大学生活动中心一楼自助间;天门山校区: 食堂一楼门厅)

### 六、温馨提示

校园一卡通属于学校网络安全与信息化办公室监管,在 使用过程中有任何相关问题,都可到校园卡管理中心前台进 行咨询。

赭山校区前台: 赭山校区科技楼三楼 301, 电话: 3869111

花津校区前台:花津校区二食堂一楼东南角,电话: 5912303

天门山校区前台:天门山校区食堂一楼东门口,电话: 3869111

密码管理: 校园卡设置有查询密码及消费密码,初始密码均为身份证最后六位, X 以 0 代替,密码可在手机端"完美校园"修改。

消费限额管理:校园卡设置有当日累计消费限额 100 元, 超额消费时需输入消费密码。